# การส่งบทความ วารสารเภสัชกรรมคลินิก online

## การส่งบทความ online

1. สมัครลงทะเบียน (Register) กรณียังไม่มี user

2. เข้าสู่ระบบ(Login)

3. Submission เพื่อส่งบทความเข้าระบบ

# ไปที่ https://thaidj.org/index.php/TJCP

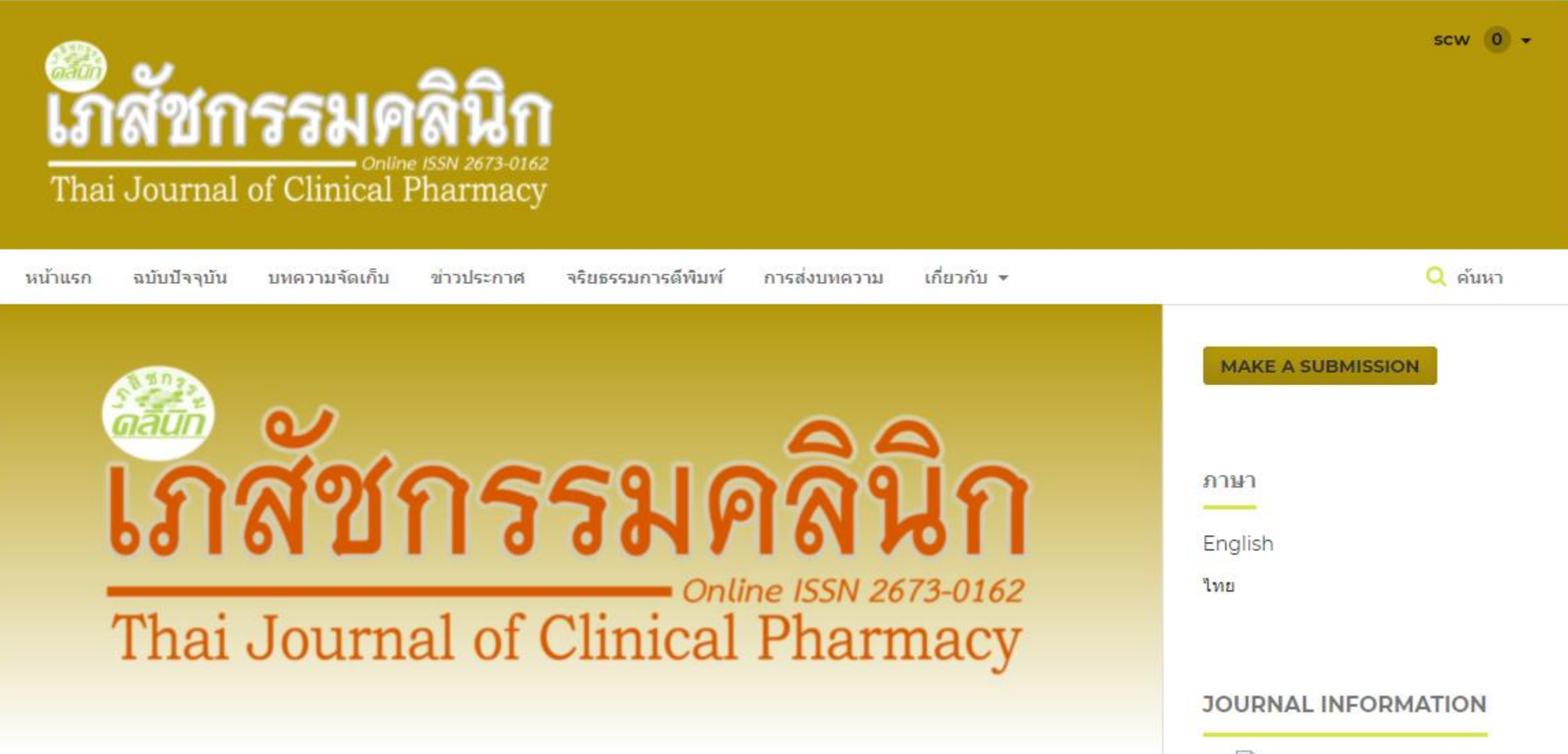

## สมัครลงทะเบียน (register) กรณียังไม่มี user

#### Thai Journal of Clinical Pharmacy [Online ISSN: 2673-0162]

| Thai Journal of Clinical Pharmacy Online ISSN 2673-0162 เภสัชกรรมคลินิก  | Register Login      |
|--------------------------------------------------------------------------|---------------------|
| HOME CURRENT ARCHIVES ANNOUNCEMENTS PUBLICATION ETHICS SUBMISSIONS ABOUT | T - Q SEARCH        |
| HOME / Login 1. click n Regis                                            | ster                |
| Login                                                                    |                     |
| Username *                                                               | LANGUAGE            |
|                                                                          | English             |
|                                                                          | ไทย                 |
| Password *                                                               |                     |
| Forgot your password?                                                    |                     |
| ✓ Keep me logged in                                                      | JOURNAL INFORMATION |

| Thai Journal of Clinical Pharmacy<br>online ISSN 2673-0162                        | Register Login                                  |
|-----------------------------------------------------------------------------------|-------------------------------------------------|
| HOME CURRENT ARCHIVES ANNOUNCEMENTS PUBLICATION ETHICS SUBMISSIONS ABOUT -        | Q SEARCH                                        |
| HOME / Register<br>Register<br>Profile<br>Given Name* ชื่อ<br>Family Name นามสกุล | MAKE A SUBMISSION<br>LANGUAGE<br>English<br>ไทย |
| Affiliation * สังกัด                                                              | JOURNAL INFORMATION                             |

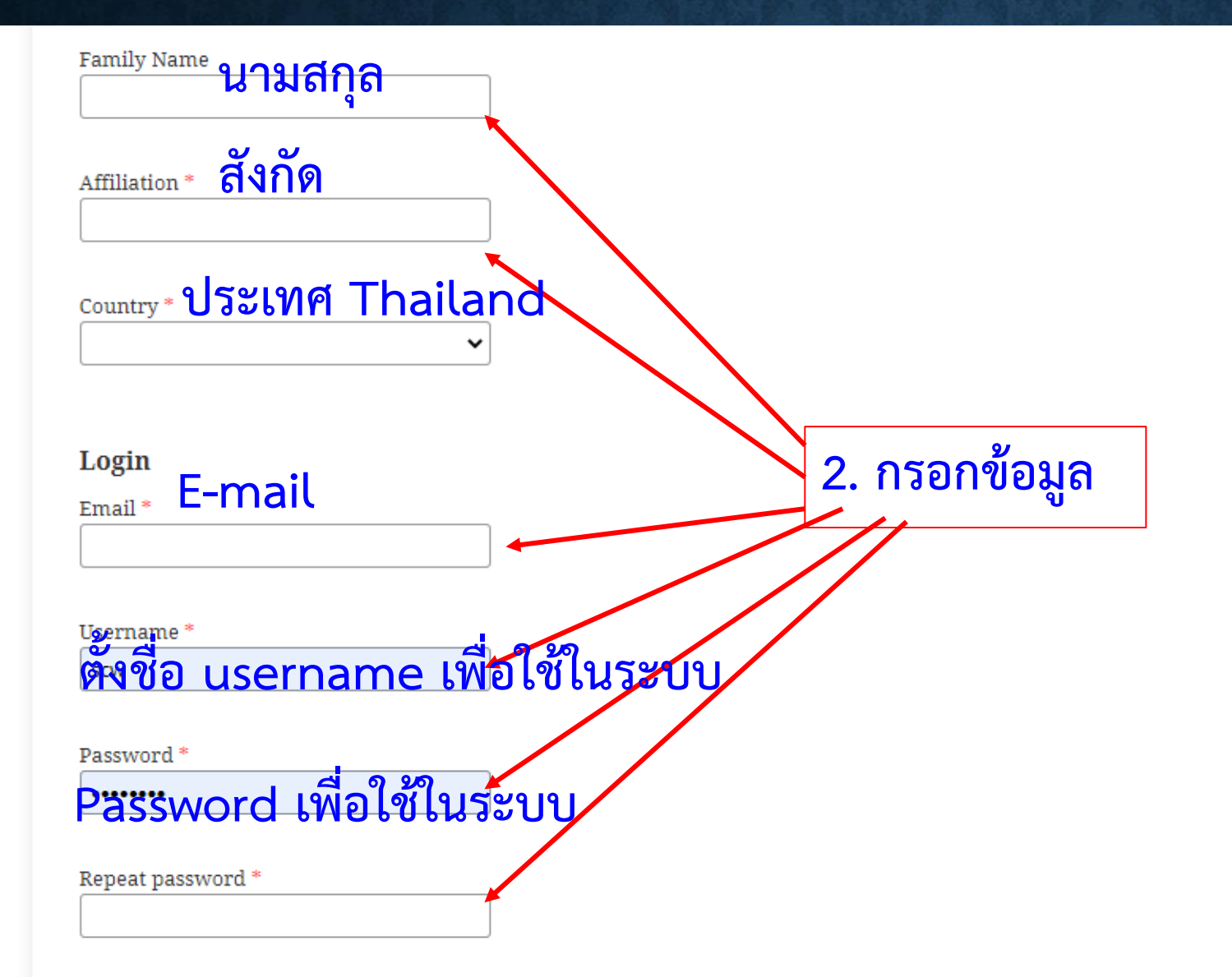

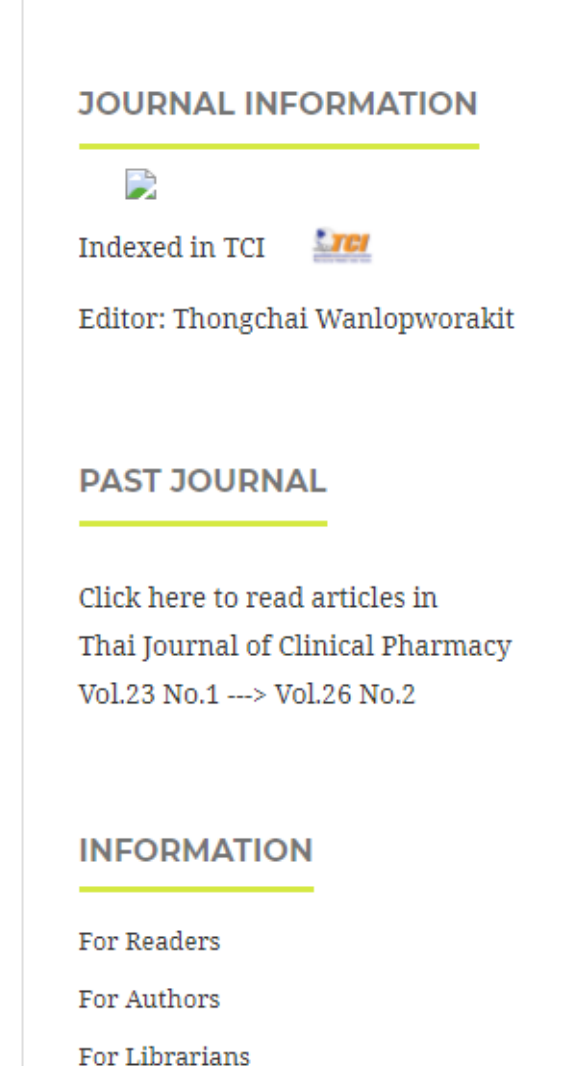

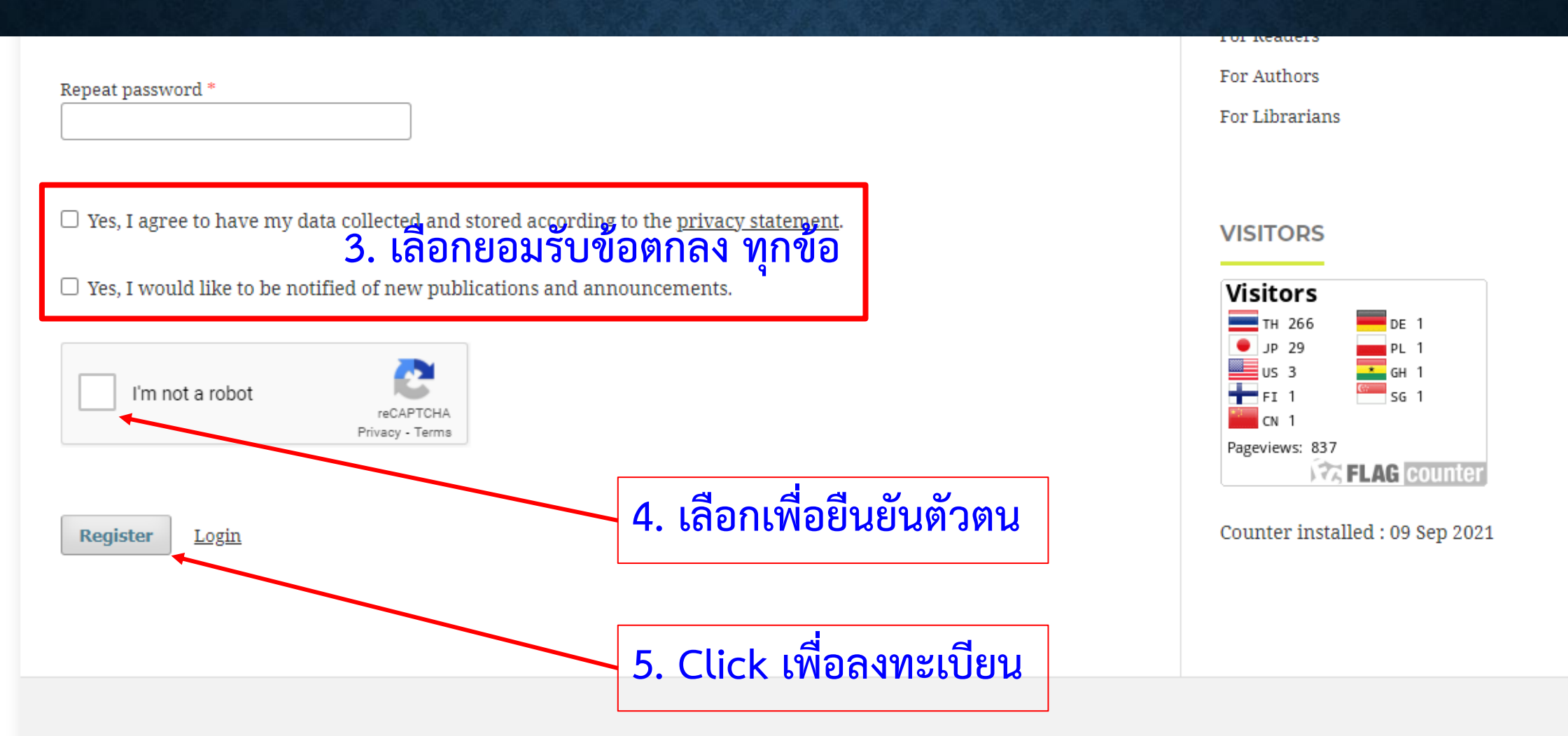

Thai Journal of Clinical Pharmacy | Online ISSN: 2673-0162 | Responsible editors: Thongchai Wanlopworakit | This journal is published under the terms of the Creative Commons Attribution 4.0 International (CC-BY-NC-ND 4.0) by:

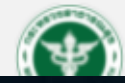

Health Administration Division, Office of the Permanent Secretary, Ministry of Public Health and

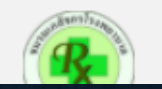

# เข้าสู่ระบบ (login)

#### Thai Journal of Clinical Pharmacy [Online ISSN: 2673-0162]

| That Journal of Clinical Pharmacy Online ISEN 2673-0162 เภสัชกรรมคลินิก  | Register Login      |
|--------------------------------------------------------------------------|---------------------|
| HOME CURRENT ARCHIVES ANNOUNCEMENTS PUBLICATION ETHICS SUBMISSIONS ABOUT | Q SEARCH            |
| HOME / Login                                                             | MAKE A SUBMISSION   |
| Login                                                                    |                     |
| Username *                                                               | LANGUAGE            |
|                                                                          | English             |
| Password *                                                               | ไทย                 |
| Forgot your password?                                                    | JOURNAL INFORMATION |

# เข้าสู่ระบบ (login)

Thai Journal of Clinical Pharmacy [Online ISSN: 2673-0162]

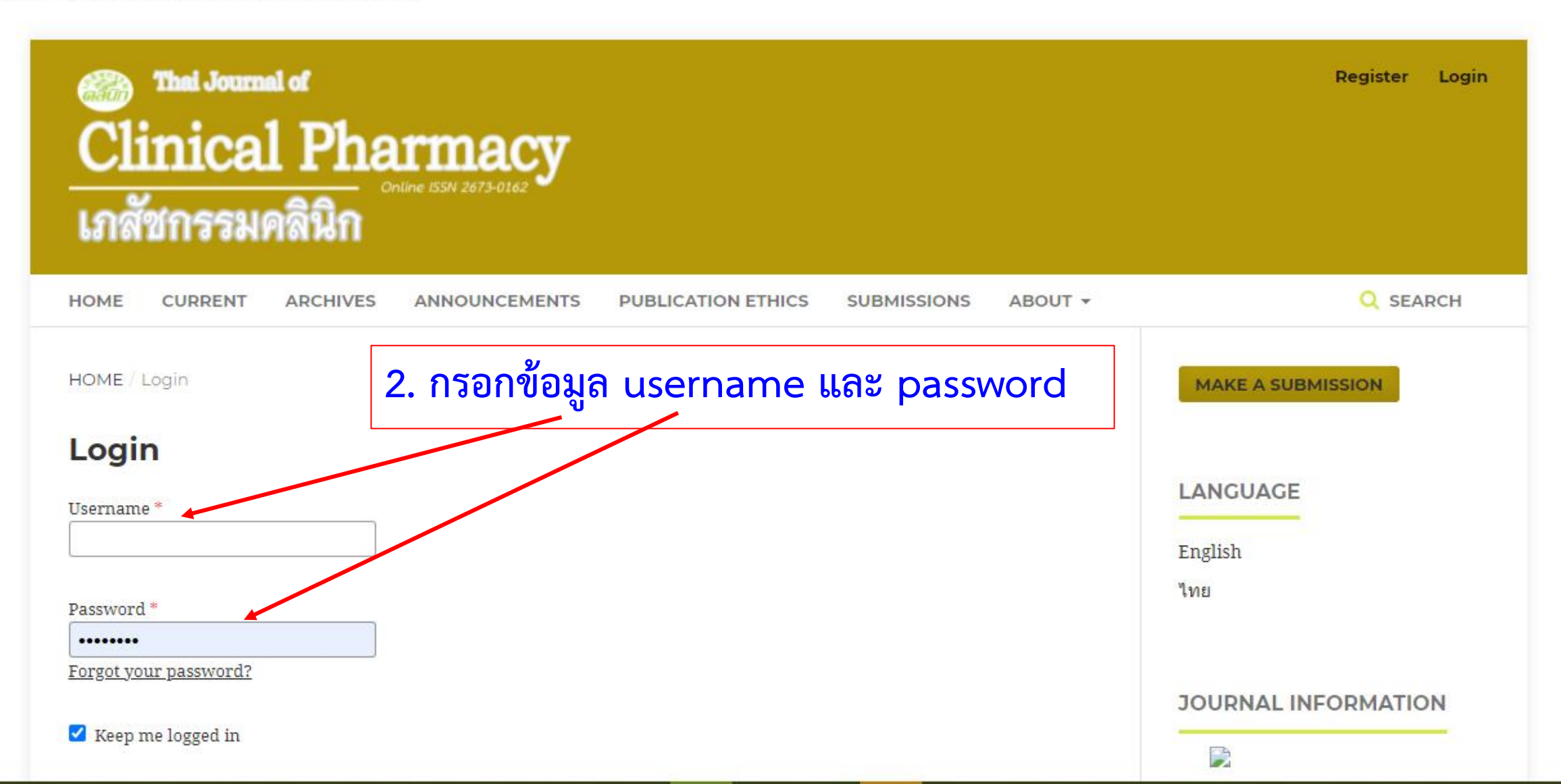

# Submission เพื่อส่งบทความเข้าระบบ

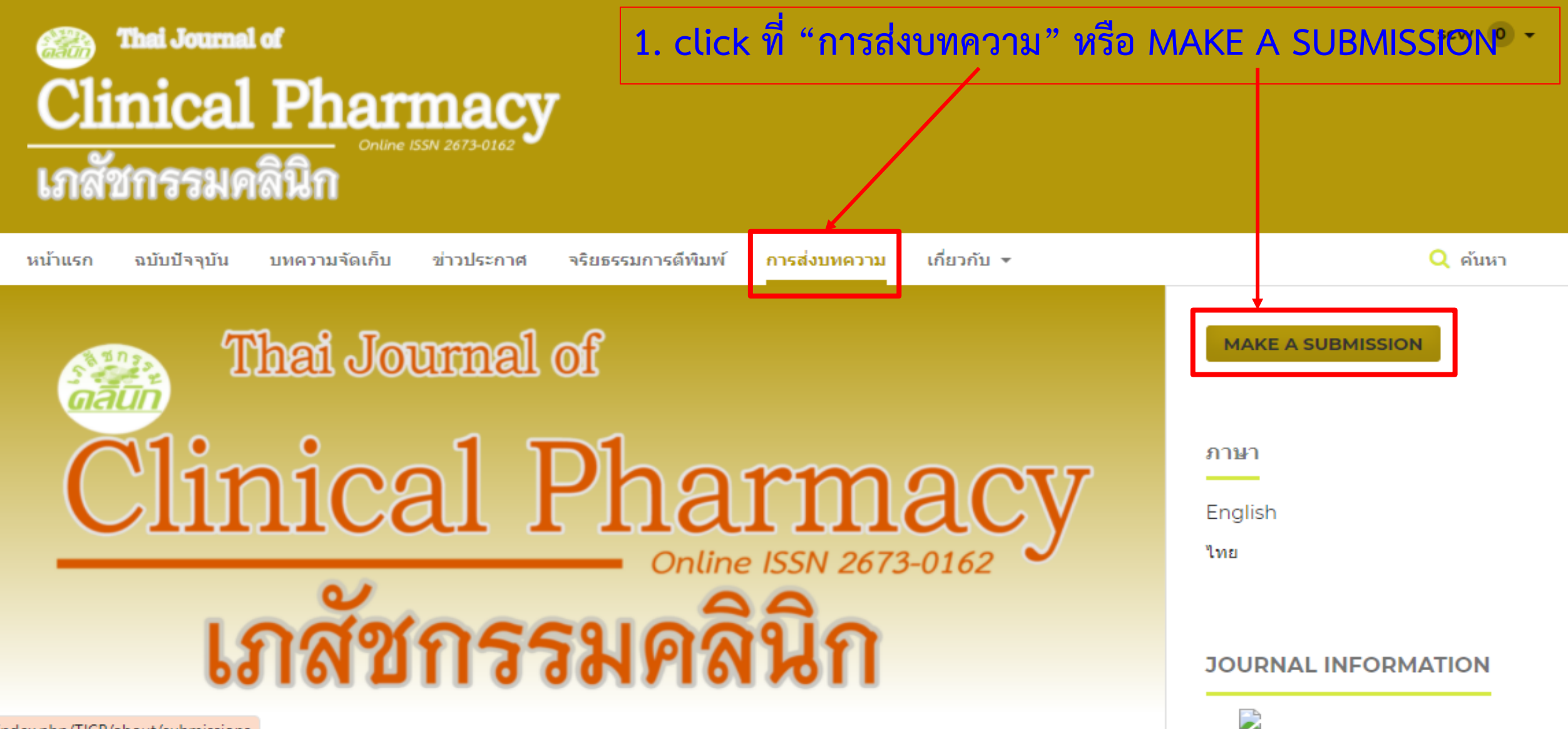

g/index.php/TJCP/about/submissions

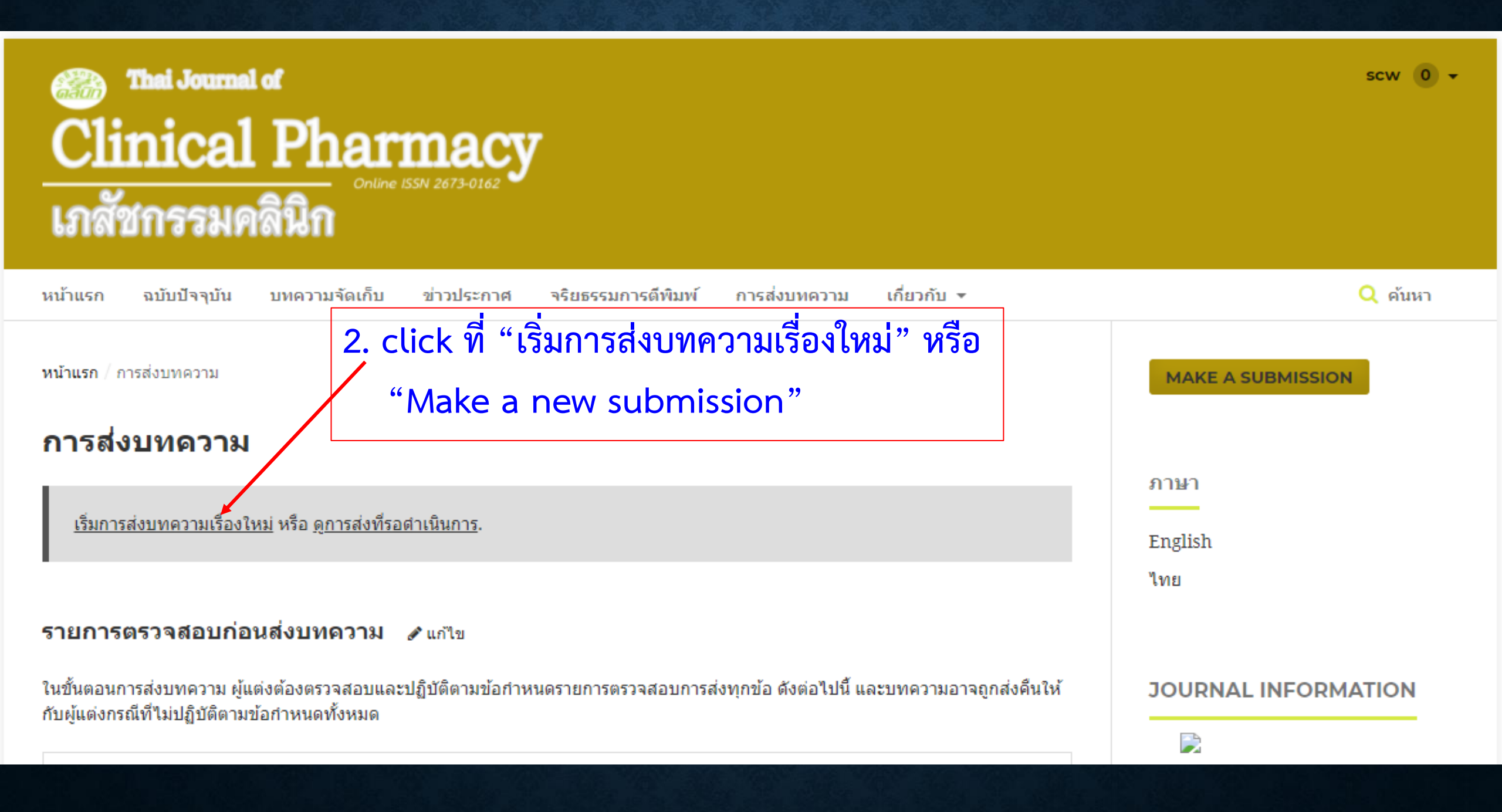

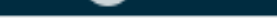

### ส่งบทความเรื่องใหม่

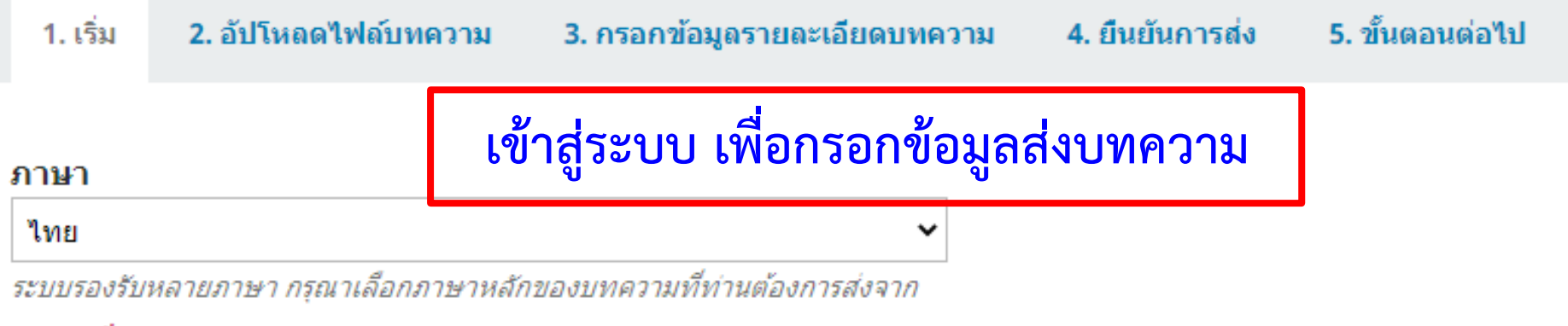

รายการ\*

บท

ต้องเลือกส่งบทความของท่านไปยังบทใดบทหนึ่งของวารสาร\*

### ข้อกำหนดในการส่ง

ต้องอ่านทำความเข้าใจ และรับทราบว่าได้ทำตามข้อกำหนดด้านล่างทั้งหมดแล้ว ก่อนที่จะตำเนินการส่ง

บทความนี้ยังไม่เคยตีพิมพ์หรืออยู่ในระหว่างการพิจารณาเพื่อตีพิมพ์ในวารสารอื่น (หรือหากมีกรุณาอธิบายในข้อความส่งถึงบรรณาธิการ)บทความนี้ยังไม่เคยตีพิมพ์ หรืออยู่ในระหว่างการพิจารณาเพื่อตีพิมพ์ในวารสารอื่น (หรือหากมีกรุณาอธิบายในข้อความส่งถึงบรรณาธิการ)

~

บทความพิมพ์ในรูปแบบไฟล์ Microsoft Word ใช้ระยะห่างบรรทัดปกติ (single-space) และพิมพ์เป็นคอลัมน์เดียว ใช้ font "TH Sarabun New" ขนาดตัวอักษร 16 pt ใช้ตัวเอนแทนการขีดเส้นใต้ (ยกเว้น ที่อยู่ URL) และแสดง รูปภาพ ตาราง โดยวางในตำแหน่งที่เหมาะสมในบทความ ไม่นำมารวมไว้ท้ายบทความ

ชื่อและนามสกุล อักษรย่อคุณวุฒิ (ปริญญาตรี และสูงกว่า) สังกัด และ e-mail ของผู้เขียนทุกคนเป็นภาษาไทยและภาษาอังกฤษ พร้อมทั้งระบุชื่อผู้นิพนธ์หลัก (corresponding author)

### ส่งบทความเรื่องใหม่

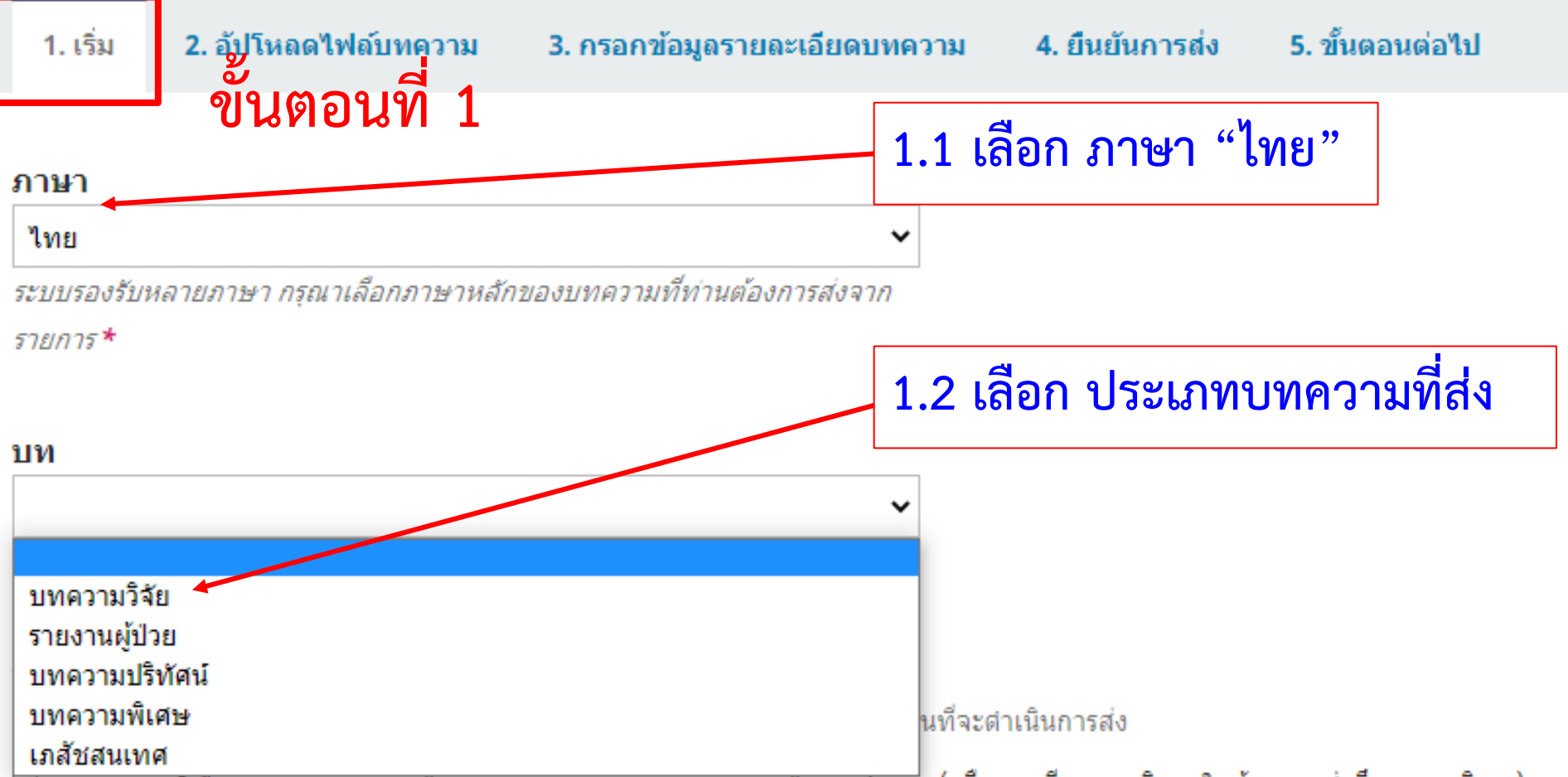

บทความนยง แมเคยตพมพหรออยู่ในระหวางการพจารณาเพอตพมพ ในวารสารอน (หรือหากมีกรุณาอธิบายในข้อความส่งถึงบรรณาธิการ)บทความนี้ยังไม่เคยตีพิมพ์ หรืออยู่ในระหว่างการพิจารณาเพื่อดีพิมพ์ในวารสารอื่น (หรือหากมีกรุณาอธิบายในข้อความส่งถึงบรรณาธิการ)

บทความพิมพ์ในรูปแบบไฟล์ Microsoft Word ใช้ระยะห่างบรรทัดปกติ (single-space) และพิมพ์เป็นคอลัมน์เดียว ใช้ font "TH Sarabun New" ขนาดตัวอักษร 16 pt ใช้ตัวเอนแทนการขีดเส้นใต้ (ยกเว้น ที่อยู่ URL) และแสดง รูปภาพ ตาราง โดยวางในตำแหน่งที่เหมาะสมในบทความ ไม่นำมารวมไว้ท้ายบทความ

ชื่อและนามสกุล อักษรย่อคุณวุฒิ (ปริญญาตรี และสูงกว่า) สังกัด และ e-mail ของผู้เขียนทุกคนเป็นภาษาไทยและภาษาอังกฤษ พร้อมทั้งระบุชื่อผู้นิพนธ์หลัก (corresponding author)

### ข้อกำหนดในการส่ง

. ต้องอ่านทำความเข้าใจ และรับทราบว่าได้ทำตามข้อกำหนดด้านอ่างทั้งหมดแล้ว ก่อนที่จะกำเนินการส่ง

- บทความนี้ยังไม่เคยตีพิมพ์หรืออยู่ในระหว่างการพิจารณาเพื่อตีพิมพ์ในวารสารอื่น (หรือหากมีกรุณาอธิบายในข้อความส่งถึงบรรณาธิการ)บทความนี้ยังไม่เคยตีพิมพ์ หรืออยู่ในระหว่างการพิจารณาเพื่อตีพิมพ์ในวารสารอื่น (หรือหากมีกรุณาอธิบายในข้อความส่งถึงบรรณาธิการ)
- บทความพิมพ์ในรูปแบบไฟล์ Microsoft Word ใช้ระยะห่างบรรทัดปกติ (single-space) และพิมพ์เป็นคอลัมน์เดียว ใช้ font "TH Sarabun New" ขนาดตัวอักษร 16 pt ใช้ตัวเอนแทนการขีดเส้นใต้ (ยกเว้น ที่อยู่ URL) และแสดง รูปภาพ ตาราง โดยวางในตำแหน่งที่เหมาะสมในบทความ ไม่นำมารวมไว้ท้ายบทความ
- ชื่อและนามสกุล อักษรย่อคุณวุฒิ (ปริญญาตรี และสูงกว่า) สังกัด และ e-mail ของผู้เขียนทุกคนเป็นภาษาไทยและภาษาอังกฤษ พร้อมทั้งระบุชื่อผู้นิพนธ์หลัก (corresponding author)
- 🗹 🛛 ชื่อเรื่อง ภาษาไทยและภาษาอังกฤษ มีความยาวไม่เกิน 150 ตัวอักษร
- 🗹 บทศัดย่อ และ abstract ไม่เกิน 300 ศา พร้อมศาสำคัญ และ keywords ไม่เกิน 5 ศา
- 🗹 เอกสารอ้างอิง เขียนตามแบบ Vancouver และเรียงสำดับด้วยเลขตามที่อ้างอิงในเนื้อเรื่อง
- 🗹 บทความจัดเตรียมตามข้อกำหนดทั้งในด้าน รูปแบบ และ การอ้างอิง ตามศาแนะนำสำหรับผู้แต่ง (Author Guidelines)
- 🗹 กรอกหมายเลขโทรศัพท์ของผู้แต่ง (corresponding author) ในช่อง "ข้อความถึงบรรณาธิการ (Comment to Editor)"

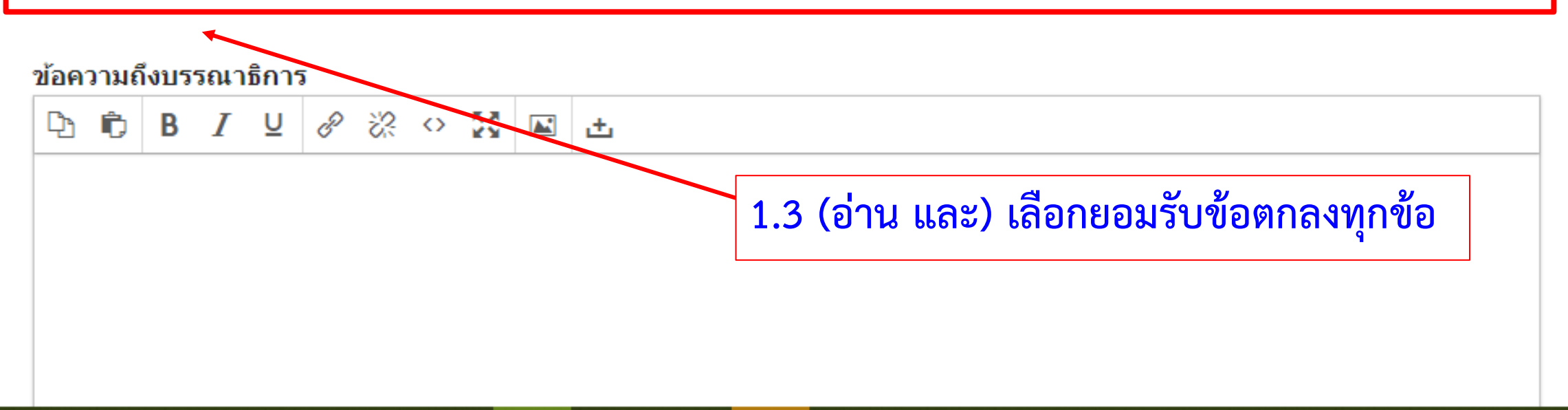

### ข้อกำหนดในการส่ง

ต้องอ่านทำความเข้าใจ และรับทราบว่าได้ทำตามข้อกำหนดด้านล่างทั้งหมดแล้ว ก่อนที่จะดำเนินการส่ง

บทความนี้ยังไม่เคยตีพิมพ์หรืออยู่ในระหว่างการพิจารณาเพื่อตีพิมพ์ในวารสารอื่น (หรือหากมีกรุณาอธิบายในข้อความส่งถึงบรรณาธิการ)บทความนี้ยังไม่เคยตีพิมพ์ หรืออยู่ในระหว่างการพิจารณาเพื่อตีพิมพ์ในวารสารอื่น (หรือหากมีกรุณาอธิบายในข้อความส่งถึงบรรณาธิการ)

🗹 บทความพิมพ์ในรูปแบบไฟล์ Microsoft Word ใช้ระยะห่างบรรทัดปกติ (single-space) และพิมพ์เป็นคอลัมน์เดียว ใช้ font "TH Sarabun New" ขนาดตัวอักษร 16 pt ใช้ตัวเอนแทนการขีดเส้นใต้ (ยกเว้น ที่อยู่ URL) และแสดง รูปภาพ ตาราง โดยวางในตำแหน่งที่เหมาะสมในบทความ ไม่นำมารวมไว้ท้ายบทความ

🗹 ชื่อและนามสกุล อักษรย่อคุณวุฒิ (ปริญญาตรี และสูงกว่า) สังกัด และ e-mail ของผู้เขียนทุกคนเป็นภาษาไทยและภาษาอังกฤษ พร้อมทั้งระบุชื่อผู้นิพนธ์หลัก (corresponding author)

- 🗹 🛛 ชื่อเรื่อง ภาษาไทยและภาษาอังกฤษ มีความยาวไม่เกิน 150 ตัวอักษร
- 🗹 บทศัดย่อ และ abstract ไม่เกิน 300 ศา พร้อมศาสำคัญ และ keywords ไม่เกิน 5 ศา
- 🗹 เอกสารอ้างอิง เขียนตามแบบ Vancouver และเรียงสำดับด้วยเลขตามที่อ้างอิงในเนื้อเรื่อง
- 🗹 บทความจัดเตรียมตามข้อกำหนดทั้งในด้าน รูปแบบ และ การอ้างอิง ตามศาแนะนำสำหรับผู้แต่ง (Author Guidelines)
- 🗹 กรอกหมายเลขโทรศัพท์ของผู้แต่ง (corresponding author) ในช่อง "ข้อความถึงบรรณาธิการ (Comment to Editor)"

| ข้อความถึงบรรณาธิการ              |   |   |   |   |          |            |      |     |                                                 |
|-----------------------------------|---|---|---|---|----------|------------|------|-----|-------------------------------------------------|
| D D                               | В | Ι | U | P | <u>%</u> | $\diamond$ | 23   |     | ±                                               |
| โทร. 089 XXX XXXX <b>1.4 กร</b> ั |   |   |   |   |          | 4 f        | ารอก | าหเ | เายเลขโทรศัพท์ของผู้เขียน เพื่อใช้ติดต่อสื่อสาร |
|                                   |   |   |   |   |          |            |      |     |                                                 |

### Submit As \*

ส่งในตำแหน่งใดต่อไปนี้ หากท่านต้องการแก้ไขและเผยแพร่การส่งบทความนี้ด้วยตนเอง: Journal manager, Journal editor, Production editor

- O Journal manager
- Journal editor
- Production editor
- 🔍 ผู้แต่ง

## 1.5 เลือก "ผู้แต่ง (Author)" ข้อนี้จะปรากฏเฉพาะ username ที่มีบทบาทอื่น ๆ ในระบบเท่านั้น

### รับทราบคำแถลงลิขสิทธิ์

ข้อความภายในบทความที่ตีพิมพ์ในวารสารเภสัชกรรมคลินิกทั้งหมด รวมถึงรูปภาพประกอบ ตาราง เป็นลิขสิทธิ์ของกองบริหารการสาธารณสุข สำนักงานปลัด กระทรวงสาธารณสุข และ ชมรมเภสัชกรโรงพยาบาลกระทรวงสาธารณสุข

ข้อความที่ปรากฏในบทความในวารสารเป็นความคิดเห็นส่วนตัวของผู้เขียนแต่ละท่านไม่เกี่ยวข้องกับกองบริหารการสาธารณสุข สำนักงานปลัดกระทรวง สาธารณสุข และบุคลากรในกองบริหารการสาธารณสุข สำนักงานปลัดกระทรวงสาธารณสุข แต่อย่างใด ความรับผิดชอบองค์ประกอบทั้งหมดของบทความแต่ละเรื่องเป็น ของผู้เขียนแต่ละท่าน หากมีความผิดพลาดใด ๆ ผู้เขียนแต่ละท่านจะรับผิดชอบบทความของตนเอง ตลอดจนความรับผิดชอบด้านเนื้อหาและการตรวจร่างบทความเป็น ของผู้เขียน ไม่เกี่ยวข้องกับกองบรรณาธิการ 1.6 เลือก ยอมรับข้อตกลงทุกข้อ

🗹 ข้าพเจ้ายอมรับที่จะปฏิบัติตามข้อกำหนดของคำแถลงลิขสิทธิ์ของวารสารฯ

ใช่ ข้าพเจ้ายอมรับที่จะให้รวบรวมและจัดเก็บข้อมูลส่วนบุคคลของข้าพเจ้าตามเงื่อนไขของ <u>นโยบายส่วนบุคคลวารสาร</u>.

บันทึกและดำเนินการต่อ

ยกเลิก

1.7 click "บันทึกและดำเนินการต่อ (Save and continue)"

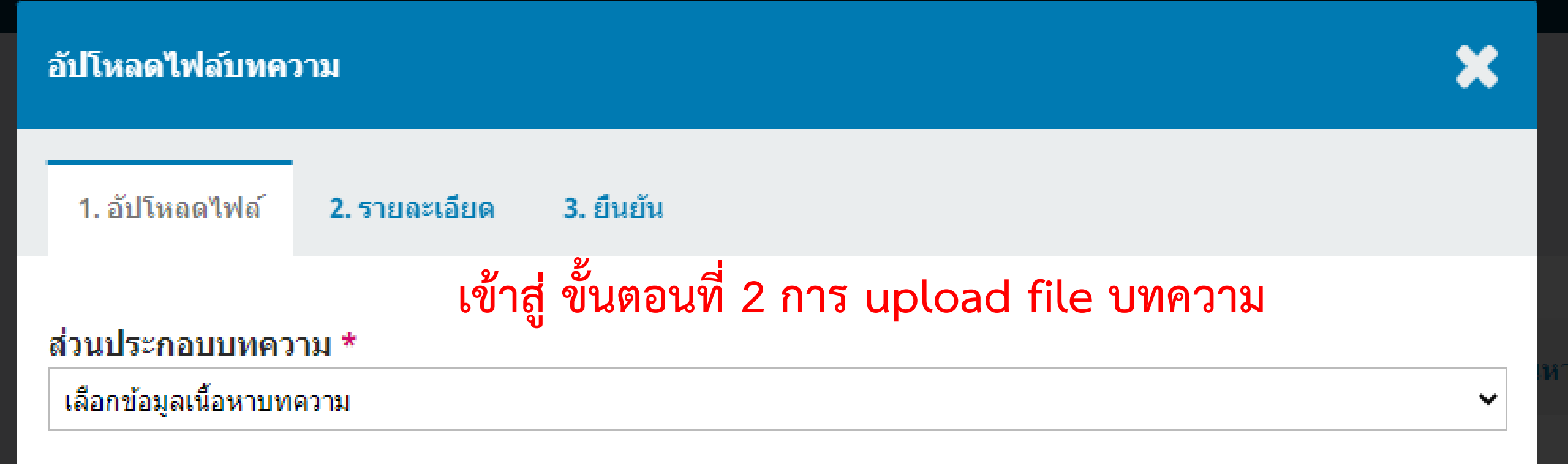

<u>ระมัดระวังเรื่องการเห็นชื่อในข้อมูลการประเมิน</u>

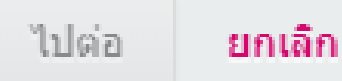

| อัปโหลดไฟล์บทคว                        | วาม              |                                                                                        | \$ |
|----------------------------------------|------------------|----------------------------------------------------------------------------------------|----|
| 1. อัปโหลดไฟล์                         | 2. รายละเอี      | ยด 3. ยืนยัน                                                                           |    |
| ส่วนประกอบบทคว<br>เลือกข้อมูลเนื้อหาบท | าม *<br>ความ     | 2.1 click เลือกประเภทไฟล์ ให้เลือก "ไฟล์บทความ (Article Text)"<br>เท่วนั้น             | •  |
| เลือกข้อมูลเนื้อหาบห                   | ความ             |                                                                                        |    |
| ไฟล์บทความ                             |                  |                                                                                        |    |
| อ็นๆ                                   |                  | หมายเหตุ: ประเภท "อื่น ๆ (Other)" ใช้กับไฟล์ที่ไม่ใช่บทความ                            |    |
| ระมัดระวังเรื่องการเห็นข้              | ชื่อในข้อมูลการเ | ู้<br>เช่น รูปภาพ ตาราง หนังสือรับรองของ Ethic committee เป็นต้น<br><sub>โระเมิน</sub> |    |

## ยกเลิก

ไปต่อ

## อัปโหลดไฟล์บทความ 1. อัปโหลดไฟล์ 2. รายละเอียด 3. ยืนยัน ส่วนประกอบบทความ \* ไฟล์บทความ 2.2 click "อัปโหลดไฟล์ (Upload file)" ลากและวางไฟล์ที่นี่เพื่อเริ่มต้นการอัปโหลด

อัปโหลดไฟล์

<u>ระมัดระวังเรื่องการเห็นชื่อในข้อมูลการประเมิน</u>

ไปต่อ **ยกเลิก** 

## อัปโหลดไฟล์บทความ

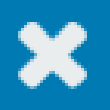

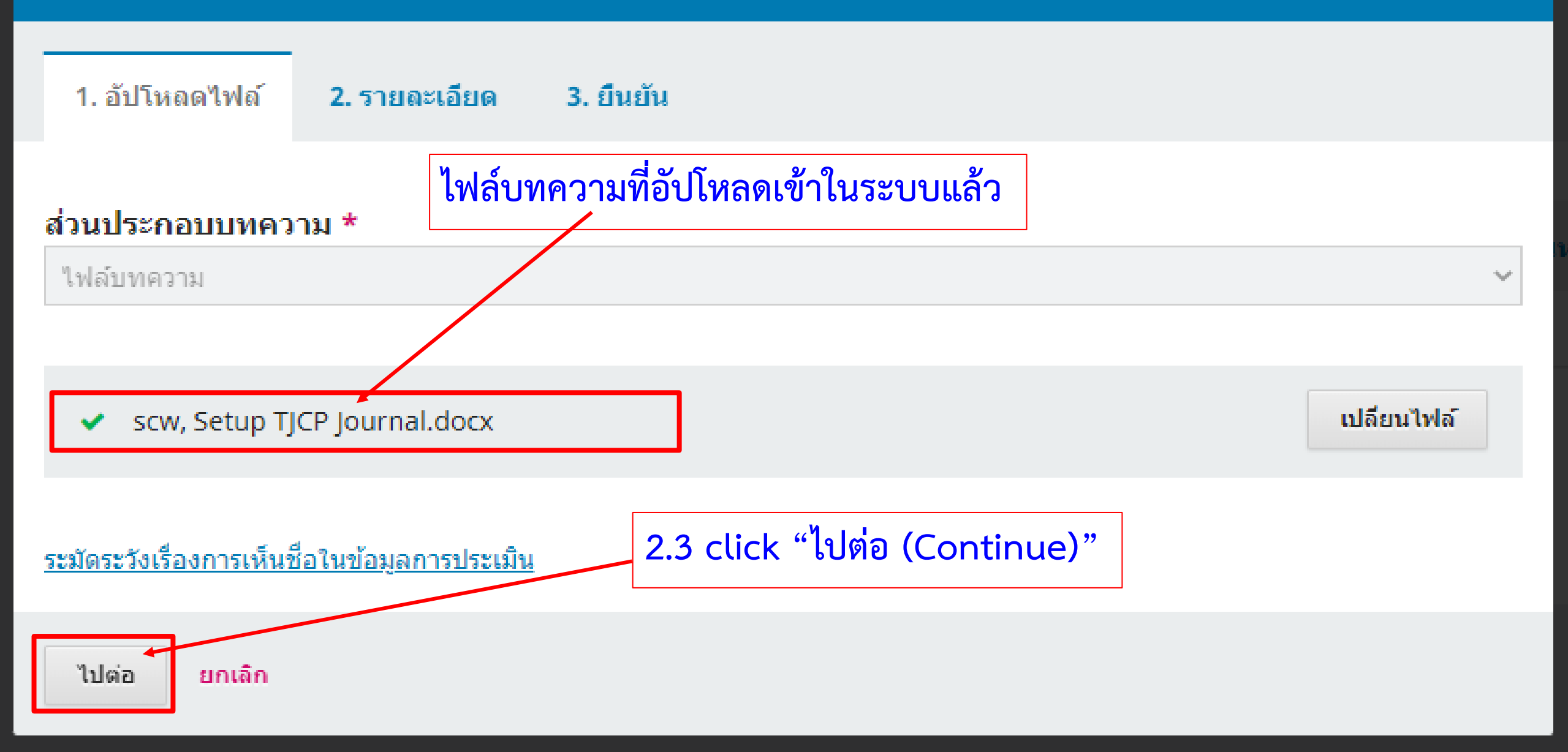

### อัปโหลดไฟล์บทความ

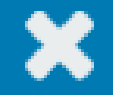

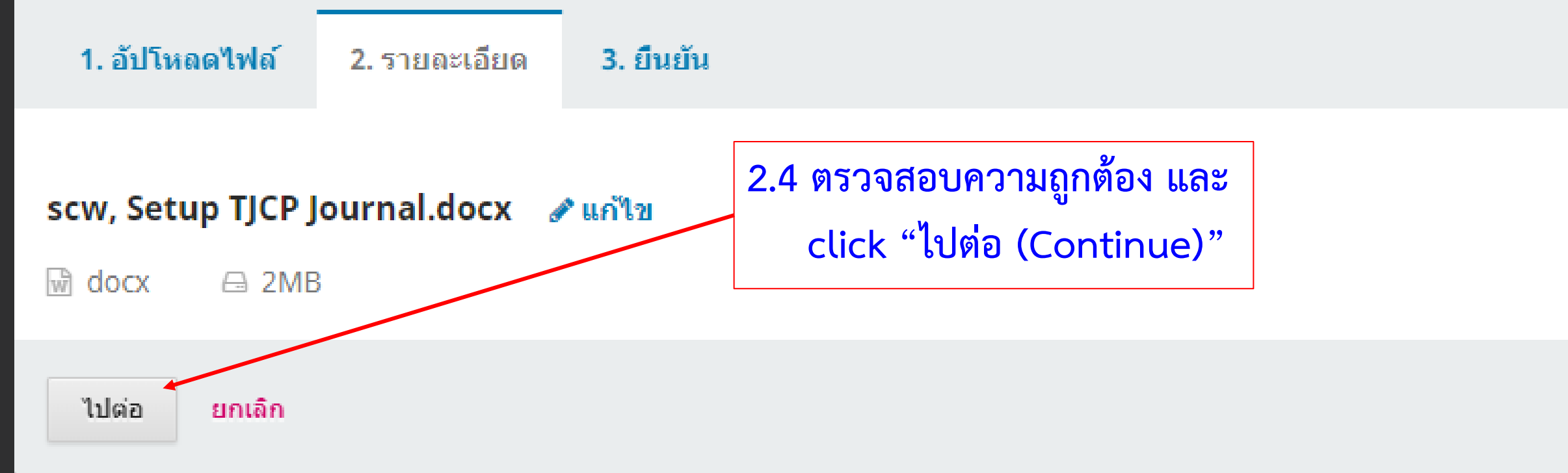

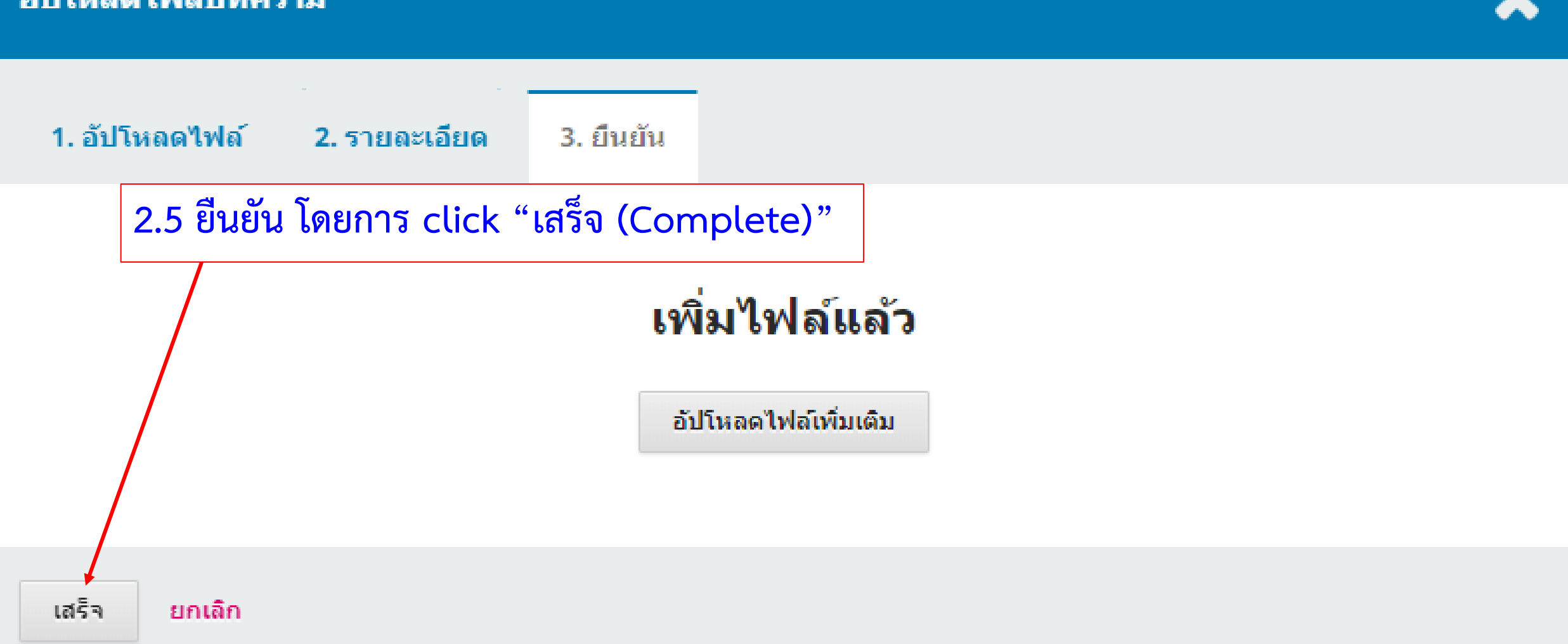

### อัปโหลดไฟล์บทความ

×

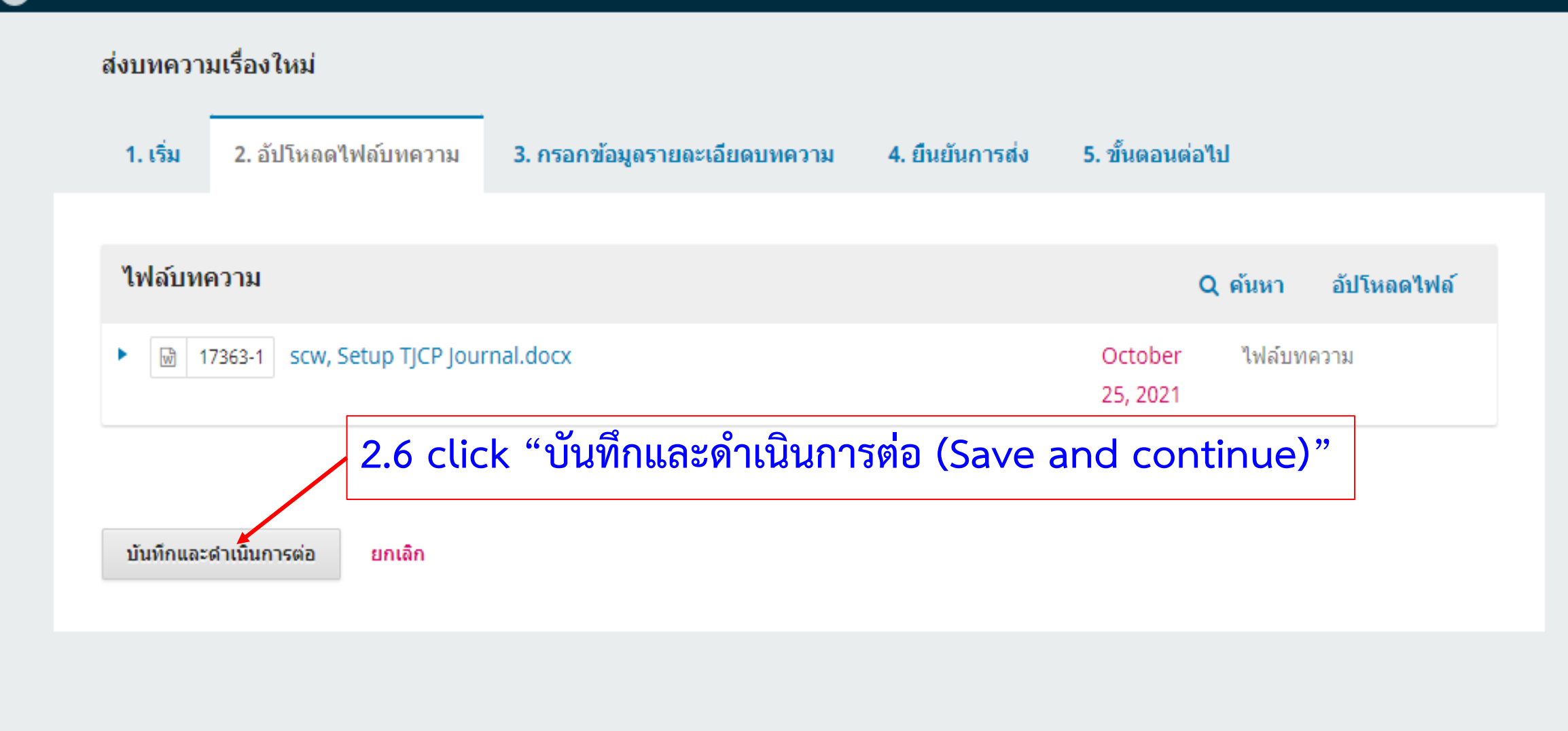

Platform & workflow by OJS / PKP

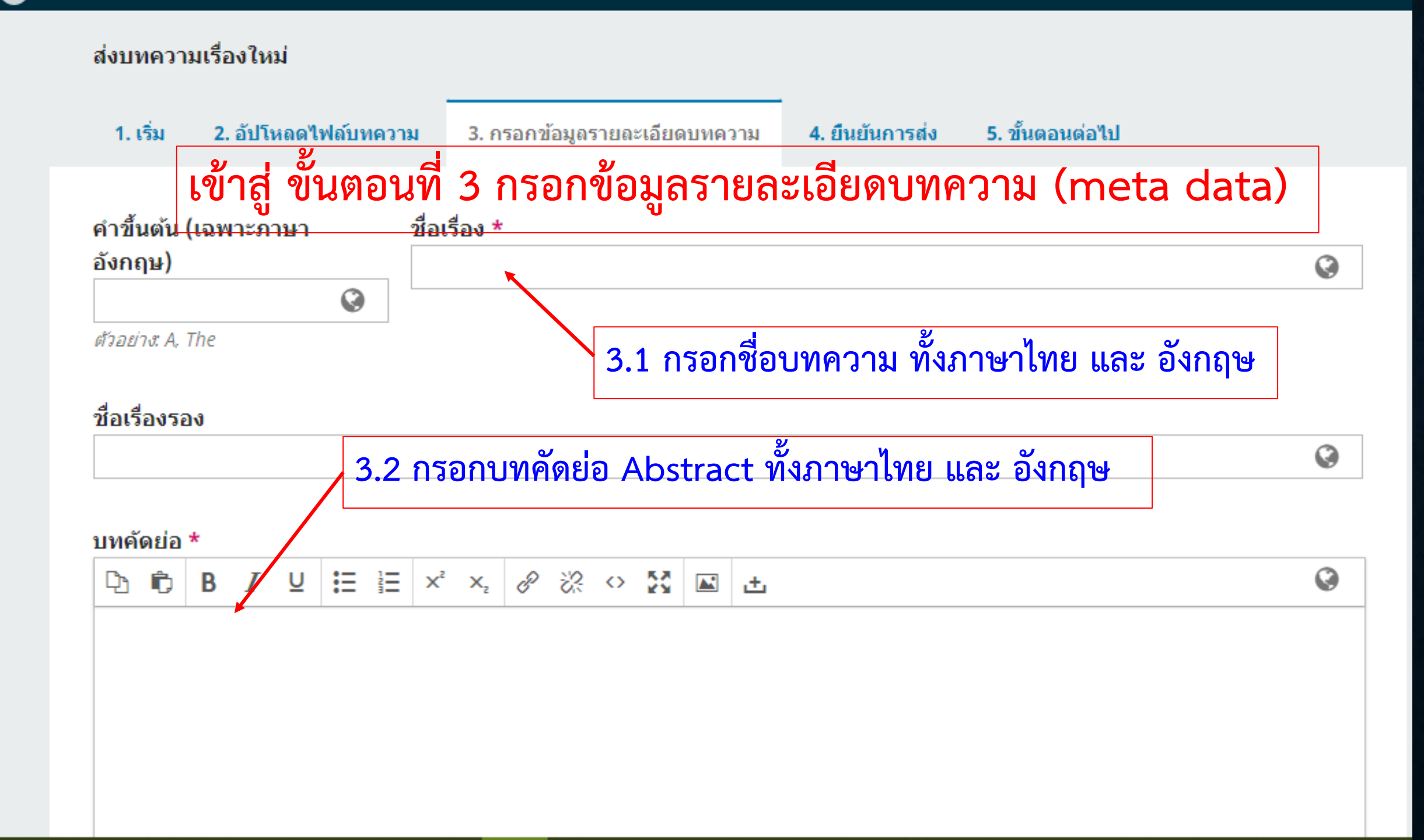

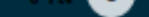

#### บทคัดย่อ \*

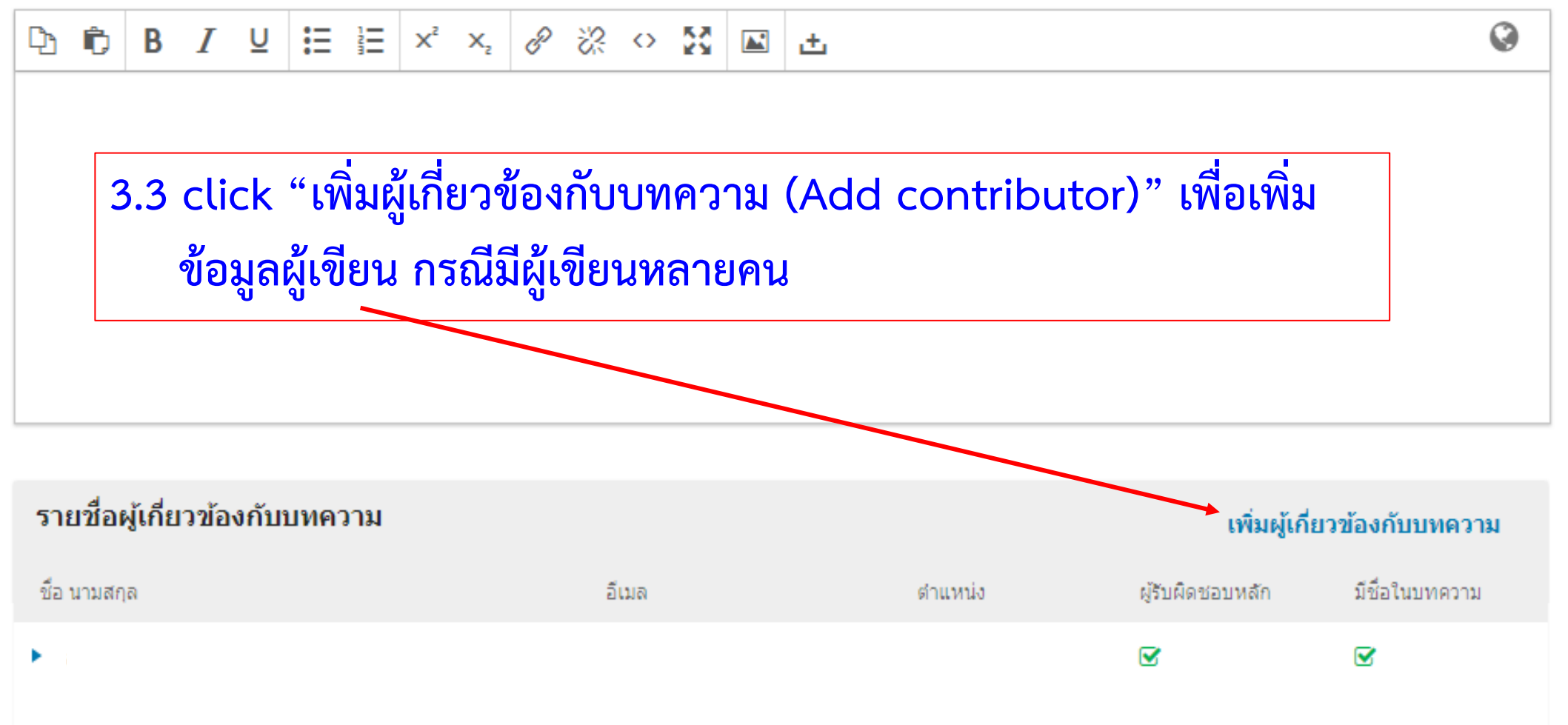

### Additional Refinements

### คำสำคัญ

กรอกข้อมูลเพิ่มเติมสำหรับการส่งบทความของคุณ กรุณากด 'enter' หลังข้อมูลแต่ละชุด

### แก้ไขผู้เกี่ยวข้องกับบทความ

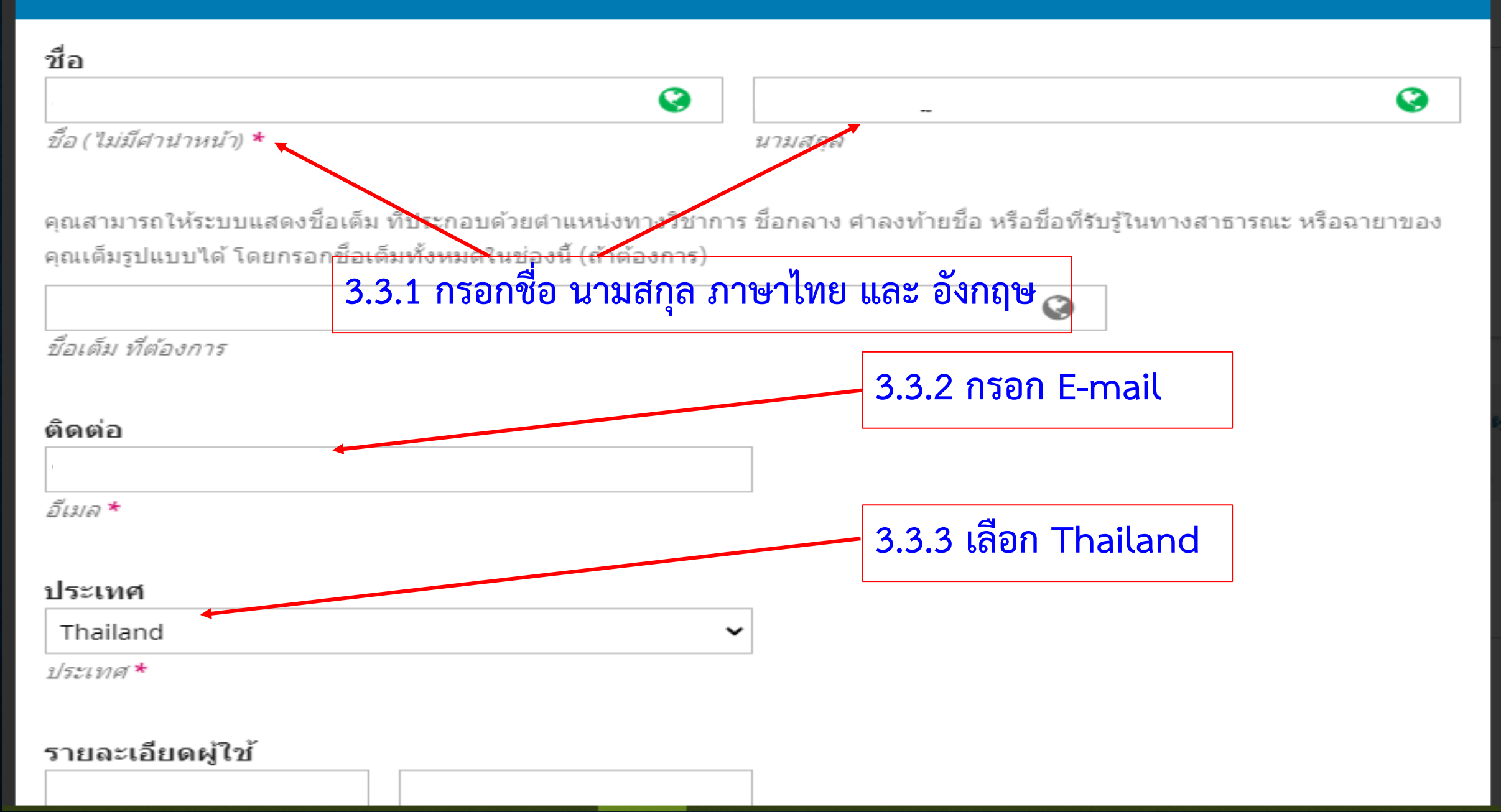

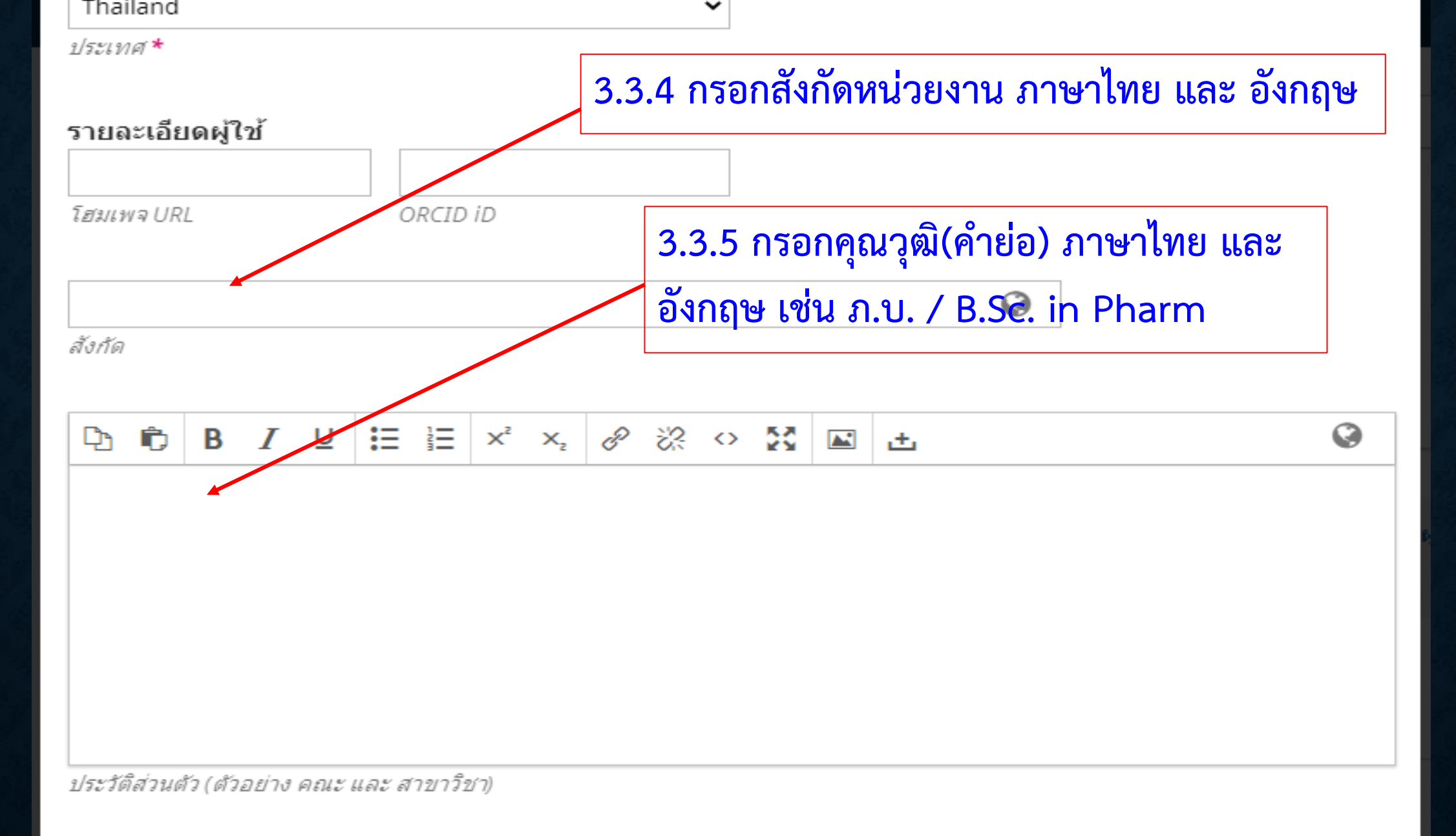

### บทบาทที่เกี่ยวข้องกับบทความ \*

- 🔾 ผู้แต่ง
- ~

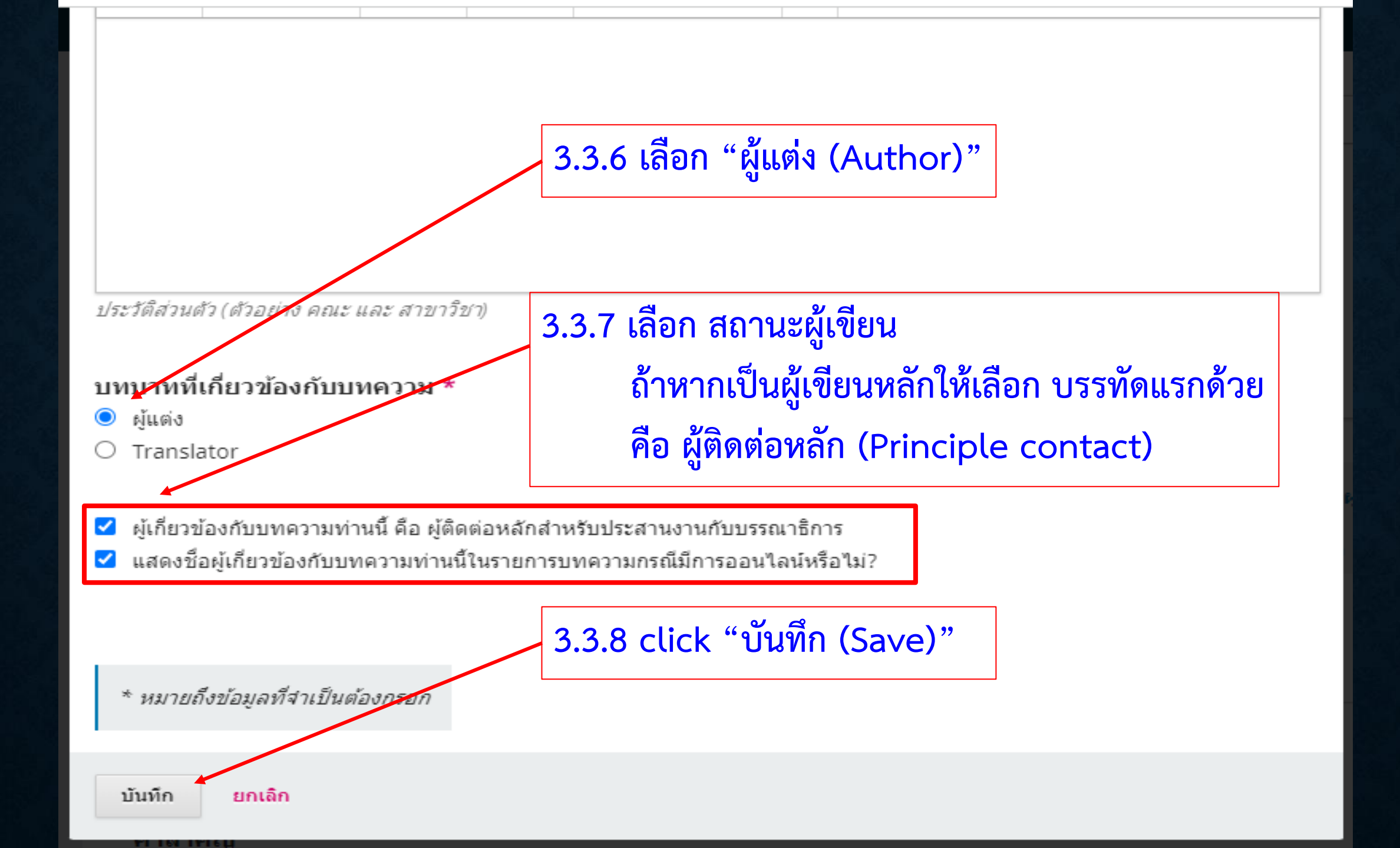

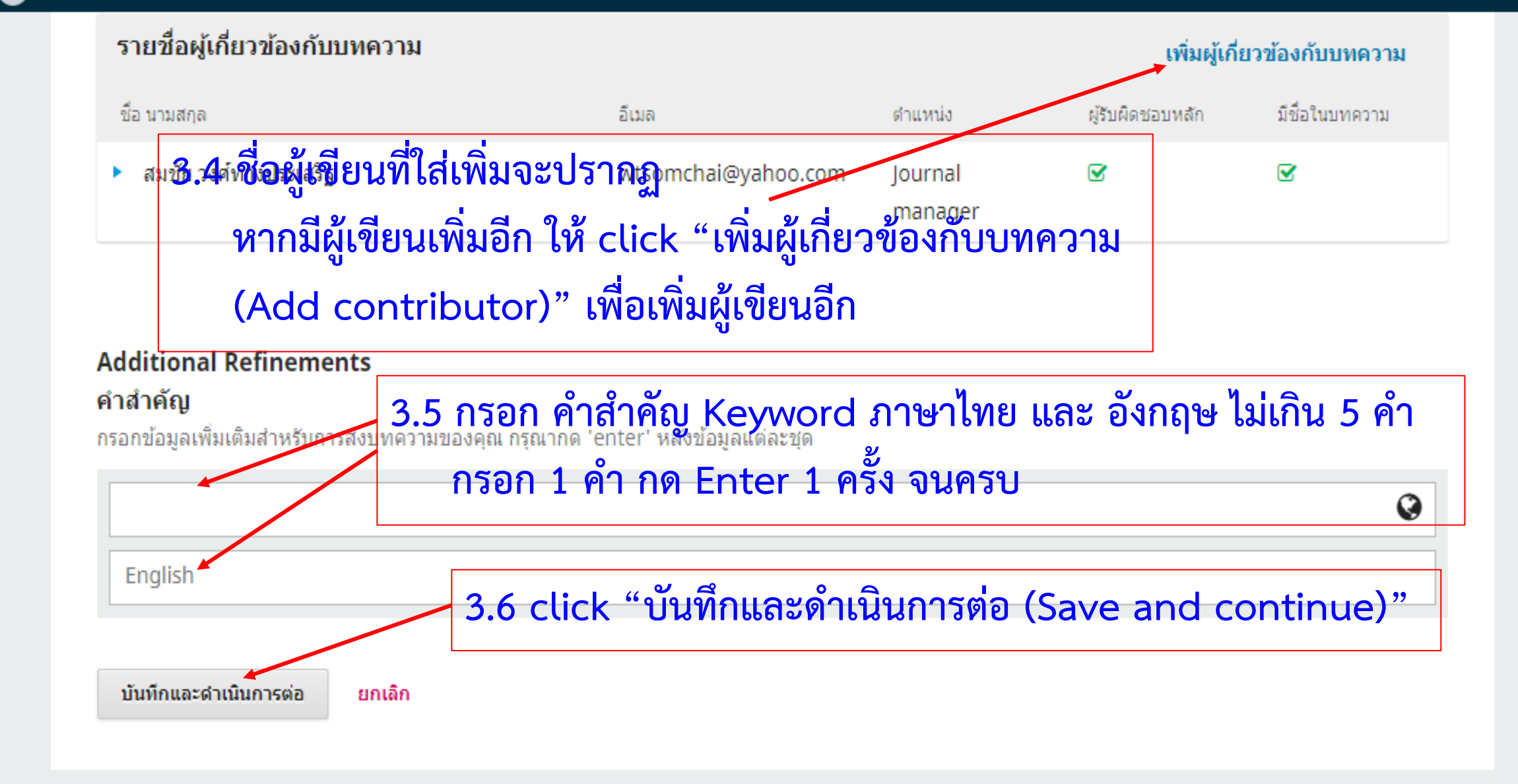

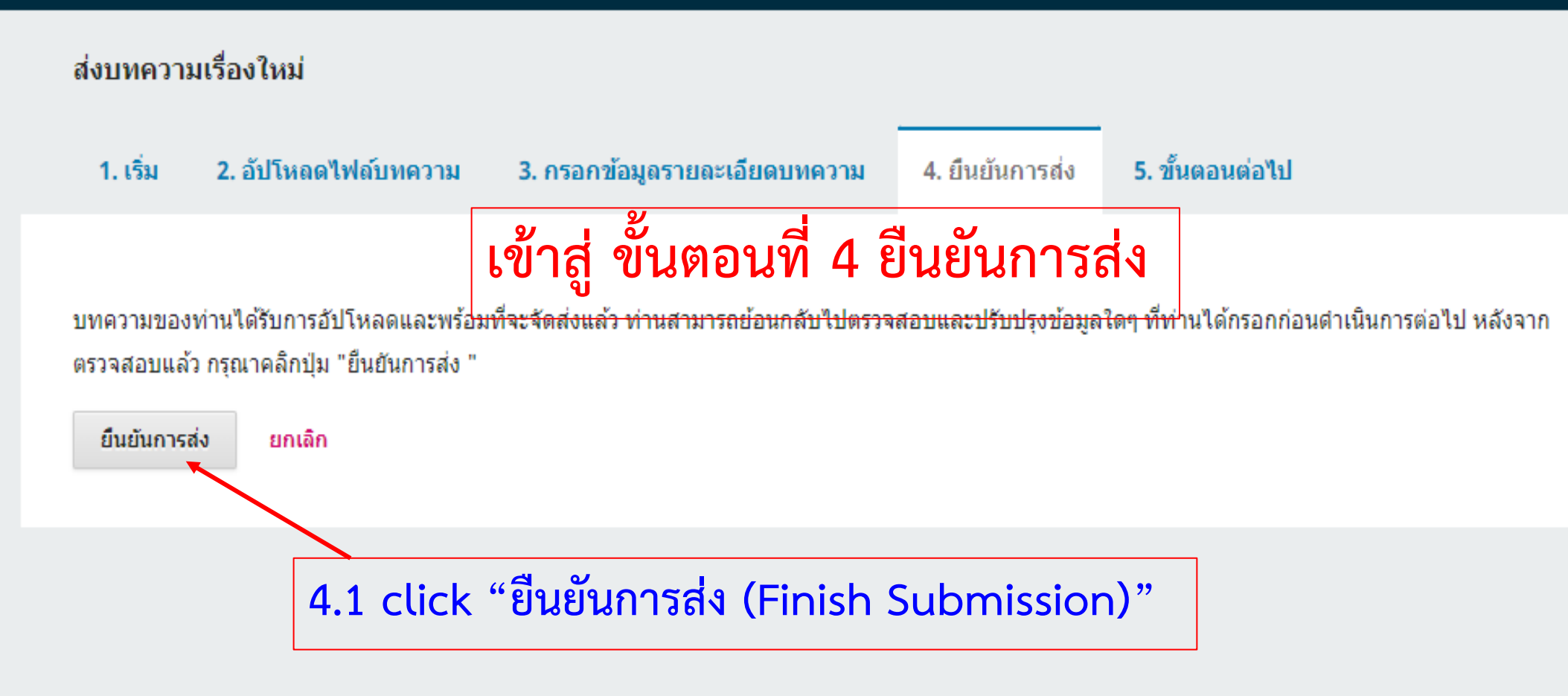

Platform & workflow by OJS / PKP

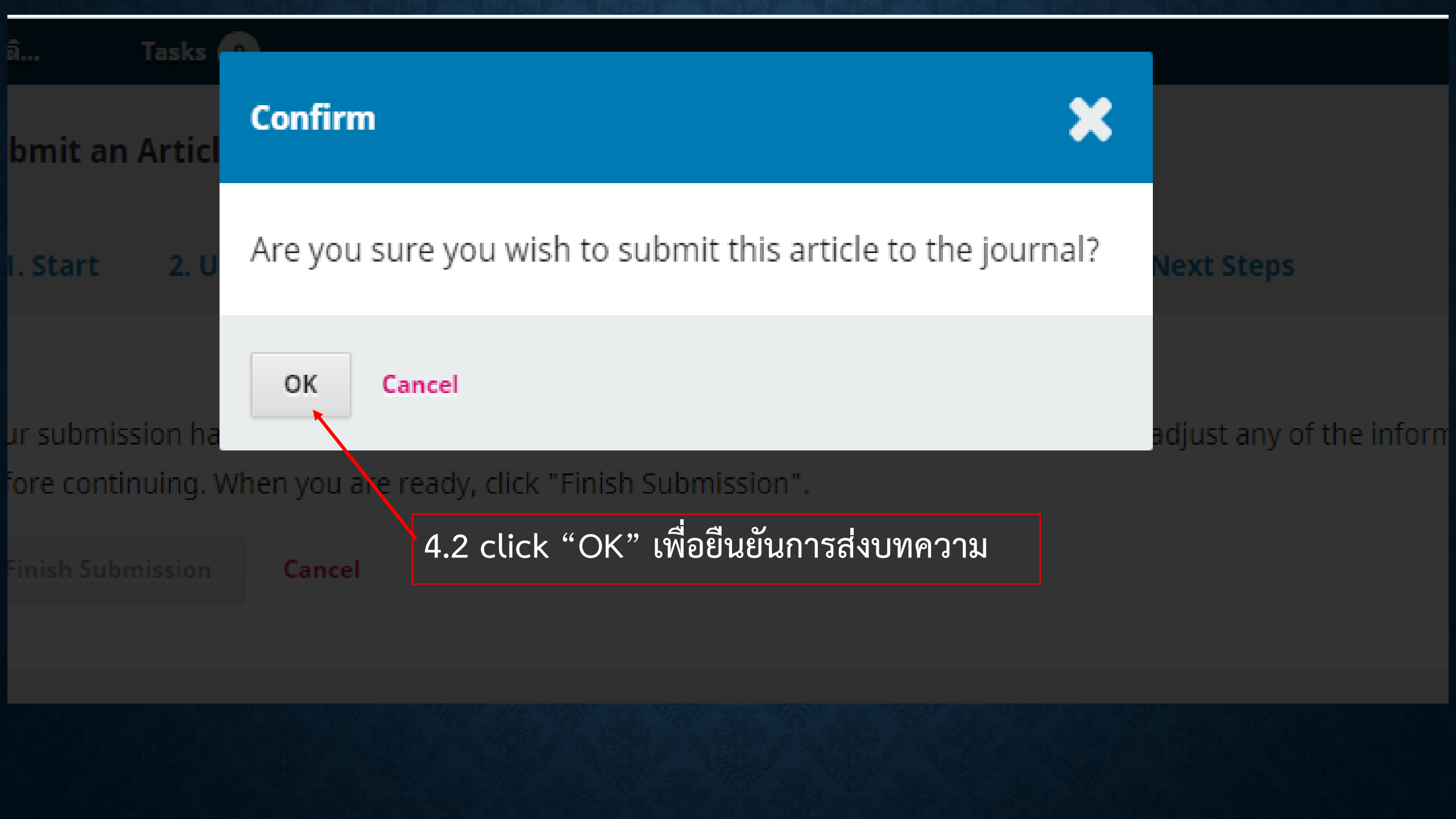

### Submit an Article

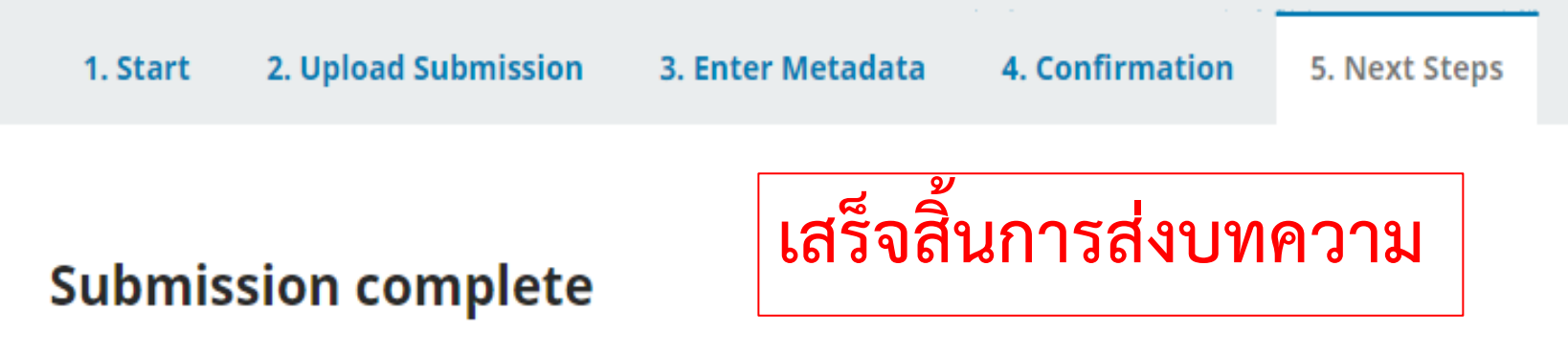

Thank you for your interest in publishing with Thai Journal of Clinical Pharmacy - วารสารเภสัชกรรมคลินิก.

### What Happens Next?

The journal has been notified of your submission, and you've been emailed a confirmation for your records. Once the editor has reviewed the submission, they will contact you.

For now, you can:

- Review this submission
- Create a new submission
- Return to your dashboard